# Prometric 预约/更改/取消考试网上操作

# 预约考试

获得 ICMA 考试授权号码之后,考生需要尽快在网上预约参加考试的城市和时间。 预约考试的网址为 https://www.prometric.com/ICMA

在此页面上可以看到所有能够执行 ICMA 中文考试的城市列表。看清后,请点击左边 的"Schedule"按钮进入下一页面

| $\leftrightarrow$ $\rightarrow$ G | https://www.prometric.com/icma                                                                                                    |                                                                                                    |                                                              |                                                                                |                                                         |
|-----------------------------------|----------------------------------------------------------------------------------------------------|----------------------------------------------------------------------------------------------------|--------------------------------------------------------------|--------------------------------------------------------------------------------|---------------------------------------------------------|
|                                   |                                                                                                    | D-19 A TEST<br>TAKERS                                                                                              | TEST<br>OWNERS                                               | REMOTE<br>ASSESSMENT                                                           | ABOUT                                                   |
|                                   | CMAX         Microsoftware           Image: space of the space of the space o | ICMA - INS<br>MANAGEN                                                                                              | STITUT<br>IENT A                                             | E OF CER<br>CCOUNTA                                                            | TIFIED                                                  |
|                                   | ACTIONS                                                                                                    | April 10th, 2021, July 24t                                                                                         | h, <b>About</b>                                              | IMA°, the CMA° Prog                                                            | ram, and the C                                          |
|                                   | <ul> <li>Locate</li> <li>Schedule</li> <li>Confirm</li> <li>Beschedule/Cancel</li> </ul>                                                                                                    | 2021, and November 6th<br>2021, Paper-Based Testi<br>(PBT) Event Notice - <b>Tv</b><br><b>part Chinese Languag</b> | n,<br>ing IMA® (Ir<br><b>vo-</b> of acco<br><b>e</b> focuses | nstitute of Manageme<br>untants and financial<br>s on advancing the ma         | nt Accountants<br>professionals ir<br>magement acco     |
|                                   |                                                                                                    | On the Test Center Sele                                                                                            | profess<br>associa<br>ection finance                         | ation. As one of the larg<br>ations of its kind, IMA i<br>and accounting profe | est and most re<br>is committed to<br>essionals to stre |
|                                   | WHAT TO EXPECT                                                                                                    | Page, search for one of following 40 cities, and                                                                   | the job skill<br>Globall                                     | ls, better manage com<br>y, IMA supports the pr                                | opanies, and acc<br>rofession throug                    |

# 请勿着急做其他操作,直到看到页面跳转到如下图所示!

如果希望切换成中文界面,可以点图示红框处切换语言

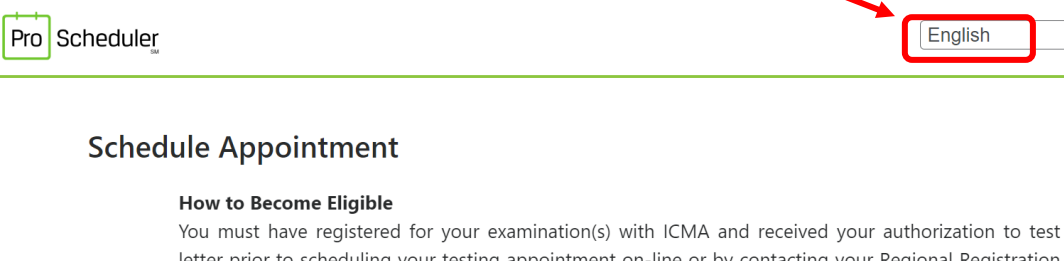

letter prior to scheduling your testing appointment on-line or by contacting your Regional Registration Center (RRC) by telephone.

English

### How to Search for Seat Availability

Please note that due to eligibility rules and other circumstances, the offered seats can change when scheduling the exam and you may be asked to select another date and time.

Please carefully review the information contained on your authorization to test letter. If any of the information is incorrect or has changed, please contact ICMA at: +1 800-638-4427.

下拉滚动条到底部,点击右下角的"右箭头"进下一页

看到政策声明页面后,下拉滚动条到底部,需要同时勾选"I confirm(本人确认)"和"I consent (我同意)"两个选项之后,方可点击"右箭头"继续

## 安排预约

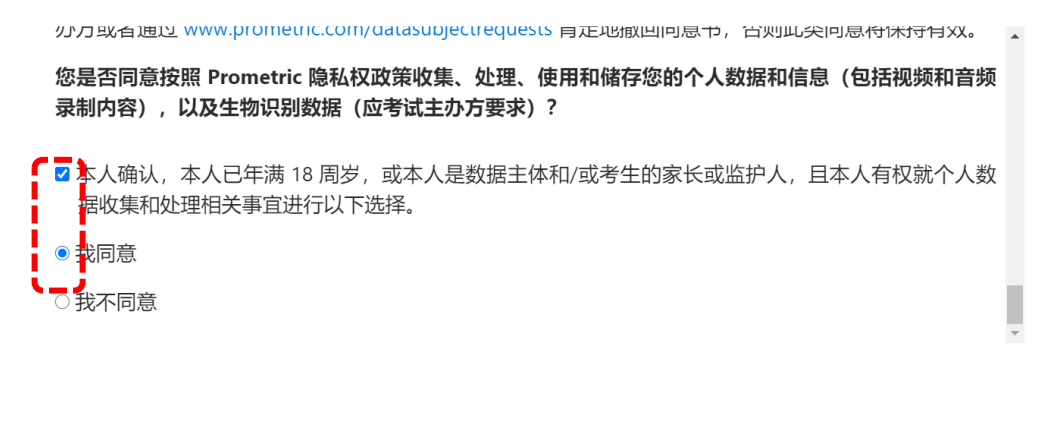

进入安排预约 (schedule appointment) 界面后,请在上面空格里输入本人的授权号码,在下面的空格里输入本人的姓的拼音的前 4 个字符 (不够4位的有几位写几位),确认信息正确输入后,点击"submit (提交)"

| - <del></del> | FATIN |
|---------------|-------|
| 女相            | ドアリビン |

<

| 资格信息       |    |
|------------|----|
|            |    |
| * 授权号码:    |    |
| *姓氏的前4个字符: |    |
|            | 振交 |
|            |    |
| $\sim$     |    |

点击提交后如果看到 Error! The identification number entered was not recognized, Please try again (错误 - 输入的识别号码无法识别,请重试)。说明输入的授权号或考生的姓没有正确输入,请按页面提示重新输入。

如果看到 Error! The eligibility ID has been used(错误 - 输入的资格 ID 已经被使用)说明这个授权号已经预约好了考试座位。如果要查询预约详情,相关操作在后面的问答部分有介绍。

如果授权号被正确输入,就会进入下图所示页面,页面上会显示该授权号规定的有效的考试窗口期,考生只能选择在窗口期内的考试日期。

| 安排预约 |     |                                                        |
|------|-----|--------------------------------------------------------|
|      | 考试选 |                                                        |
|      | 资格  | 信息 ×                                                   |
|      | 考试  | 选择 个                                                   |
|      | 1个约 | 自果已找到                                                  |
|      |     | 考试窗口: 24日 12月 2018年 至 24日 12月 2028年                    |
|      | ۲   | Part 1 CMA Exam<br>考试窗口: 24日 12月 2018年 至 24日 12月 2028年 |
|      |     |                                                        |
|      | <   | $\bigcirc$                                             |

请在下图所示位置输入希望参加考试的地点(在可选列表里的),可用中文或汉语拼音输入城市 名称,然后点右下角的箭头。

| 安排预约 | <b>查找一个考试中心</b><br>请输入您的首选地点和日期范围,以查找考试中心。在安排预约之前,具体情况<br>如果返回的可用日期和时间不适合您的安排,可以在下一页更新地点和日期范围 | 可能会      | 发生变化。         | 输入参加考试的对应的城市名称,例如:上海或者 Shanghai |                  |
|------|-----------------------------------------------------------------------------------------------|----------|---------------|---------------------------------|------------------|
|      | 以下项目的日程安排: Part 1 CMA Exam                                                                    |          |               |                                 |                  |
|      | 上海, 中国                                                                                        |          |               |                                 |                  |
|      | 开始日期                                                                                          |          | 结束日期          |                                 |                  |
|      | 07/19/2021                                                                                    | <b>#</b> | 07/30/2021    |                                 | Ê                |
|      |                                                                                               |          | 备注: 您选择的结束日期必 | 须在所选开始日期的2周内。                   |                  |
|      | $\bigcirc$                                                                                    |          |               |                                 | $\triangleright$ |
|      |                                                                                               |          |               |                                 |                  |

如下图所示,系统会显示可用的考试日期、时间及离考生希望的考试地点最近的城市。如果预 约中文考试,同一城市有可能会显示多个考场号,任选其中一个即可,点击右下角箭头进下一步。

| 安排预约                                                                                                    |                       |
|----------------------------------------------------------------------------------------------------|-----------------------|
| Part 1 CMA Exam 上海, 中国. የ 07/19/2021 - 07/30/2021 🗙 🊔                                                                                                    |                       |
| 排序方式: 【最近的考试中心 ♀                                                                                                    | 请选择距离单位: ●英里 ○千米      |
| <ul> <li> <b>广海 Shanghal</b> - 8516: Prometric 上海考試中心,上海市中江路879号天地软件园27号楼一楼 CHN         <ul> <li></li></ul></li></ul>                                                                                                    | E Road<br>⊕<br>©      |
| ,南京 Nanjing - 8513: Prometric 南京考试中心,南京市秦淮区白下路9号新万里广场709A CHN                                                                                                    |                       |
| 7月         7月         7月         7月         7月         7月         7月         7月         7月         29日         29日 | Leng<br>200 More 2014 |

 $\checkmark$ 

看到个人信息保密声明后,请认真阅读然后点击"同意"后方可点击"右箭头"进下一步。

| [                | 您有 14:20 分钟的时间完成您的预约。                                                                                                    | 中文         |
|------------------|----------------------------------------------------------------------------------------------------|------------|
| 241-77/ <i>C</i> |                                                                                                    |            |
| 安排顶约             |                                                                                                    |            |
|                  | 注 I 八致活的如何用料理师,获得 I 八时问题,以及U 地名曼宁 Fioneunt 丌展址分别1年地的当地数据除产点。当专主住 Fioneunt 即与点参加与讯问,无比该专用过 1 主工<br>的任何位置,都会在 Prometric 位于爱尔兰的安全数据中心收集、传输、处理和存储生物识别数据。考生必须明确同意对个人数据(包括生物识别数据)的收集、传输并<br>处理。 |            |
|                  | 您可以随时通过以下网址填写数据主题请求来请求访问、更正、删除、移植、限制个人数据或反对对个人数据的处理,或进行查询、请求、投诉或撤销相关的同意书:<br>www.prometric.com/datasubjectrequests,建议您通过以下网址查看完整的 Prometric 隐私政策: www.prometric.com/zh-hans/yinsizhengce. |            |
|                  | 我们需要收集、传输、处理、使用和存储您的生物识别数据,以便注册、安排和管理您的考试,如果您不同意收集您的生物识别数据,Prometric 将无法进行这些操作。看<br>您不同意我们收集、传输、处理、使用和储存您的生物识别数据,请与您的考试主办方联系。                                                             | ġ.         |
|                  | 我确认,通过选中下面的"我同意",即表示我明确同意按照我的考试主办方的要求收集和处理我的生物识别数据,除非我以书面形式向我的考试主办方或者通过<br>www.prometric.com/datasubjectrequests 肯定地撤回同意书,否则此类同意将保持有效。                                                    | 4          |
|                  | 您是否同意我们收集、处理、使用和存储您的 生物识别数据?                                                                                                    | н.         |
|                  | <ul> <li>● 我同意</li> </ul>                                                                                                    |            |
|                  | ○我不同意                                                                                                    | -          |
|                  |                                                                                                    |            |
|                  |                                                                                                    | $\bigcirc$ |
|                  |                                                                                                    |            |

在下一页面上需要考生填写个人信息,所有带红色\*号的空格为必填项。请注意,预约时请务必填写您本人的邮箱号。电话号也请留本人手机号,不要留座机号,以便在考试中心出现不可预见问题时能联系到您。

| 您有 13:09 分钟的时间完成您的预约。                                                                | 中文    |
|--------------------------------------------------------------------------------------|-------|
|                                                                                      |       |
| 配置文件                                                                                 |       |
| 用于安排预约的姓名信息必须与您的身份证件上显示的姓名完全一致。该身份证件必须是政府颁发的有效身份证。考试主办方可能有其他身份证件政策。<br>息,请咨询您的考试主办方。 | 9关详细信 |
| *表示必填字段                                                                              |       |
| *名字                                                                                  |       |
| 3006309101_D                                                                         |       |
| 中间名                                                                                  |       |
| AMALIA                                                                               |       |
| *姓氏                                                                                  |       |
| ZZDEMO                                                                               |       |
| 公司名称                                                                                 |       |
|                                                                                      |       |
| 街道地址行 1                                                                              |       |
| 68 GARRYBAWN                                                                         |       |
|                                                                                      |       |

完成输入后 (注意页面上方中间的倒计时提醒),进下一步。

看到如下页面后,请仔细检查其中的个人信息,预约详情(时间和地点)和付款详情(考试科目),确认所有信息均正确后再点击"完成预约"。如果不正确就不要点"完成预约"。

预约 验证

| Inverse and A Librer's &                                           | 然后点击"完成预约"以完成您的事务。                                                                                                    |                                                       |    |
|--------------------------------------------------------------------|----------------------------------------------------------------------------------------------------|-------------------------------------------------------|----|
| 个人详儒                                                               |                                                                                                    |                                                       |    |
| 姓名:<br>地址:<br>电话:<br>电子邮件:                                         | 200220101 D 7270EMO<br>68 GARRYBAWN<br>054111111<br>01010-30000/ETDIC SOM                                                |                                                       |    |
| 预约详情                                                               |                                                                                                    |                                                       |    |
| 7月                                                                 | Prometric 上海考试中心 日期 周三, 28日 7月 2021年 (8:30 上午 - 1:00 下午)                                                                 |                                                       |    |
| 28日                                                                | 考试:Part 1 CMA Exam<br>上海市中江路879号天地软件园27号楼一楼, No 879<br>ZhongJiang Rd, 上海 Shanghai, 200333, CHN                           |                                                       |    |
|                                                                    |                                                                                                    | Hitterian Automation                                  |    |
|                                                                    |                                                                                                    | 总持续的时: 4 小时 30 分钟                                     |    |
| 付款详情                                                               |                                                                                                    | 164777919111: 4 1/101 30 53 84                        |    |
| 付款详情                                                               |                                                                                                    | isifəsini)时: 4 小回 30 分钟<br>价钱                         |    |
| 付款详情<br>1. <b>考试:</b> Par<br>考试费                                   | rt 1 CMA Exam<br>E                                                                                                    | icshrifischijili): 4 小切り 30 59794<br>价钱<br>\$00.00    |    |
| 付款详情<br>1. <b>考试:</b> Pa<br>考试费<br>Prometric <u>4</u><br>点击下面的     | rt 1 CMA Exam<br>と<br>2定地承诺保护您的隐私。未经您的许可,我们不会向第二方披露您的任何特定个人身份信息。<br>"完成预约 按钮,即表示您同意与主少组织规定的付款,重新安排、取满,追款和其他政策相关的所有条款和条件。 | Astratisticit: 4 (វាច) 30 57FH<br>វារីដ្ដី<br>\$00.00 |    |
| 付款详情<br>1. 考试 Pa<br>考试要<br>Prometric <u>5</u><br>点击下面的<br><b>《</b> | rt 1 CMA Exam<br>在<br>起走地承诺保护您的隐私。未经您的许可,我们不会向第三方披露您的任何特定个人身份信息。<br>"完成预约按钮,即表示您同意与主办组织规定的付款、重新安排、取减、退款和其他政策相关的所有条款和条件。  | รงเสรณขณ<br>(分线<br>\$00.00                            | 完成 |

如果发现考试城市或日期不正确,想重新选,请点击"左箭头"退回去重新选择

如果发现这里显示的姓名有误,则需要联系 ICMA 进行修改,修改成功后,本预约系统的信息会同步更新。

如果发现考试科目有误,请联系 ICMA,在获得正确的授权号之后再重新完成预约。

完成预约后,系统会自动生成85开头的确认号,考生应该保存自己的预约信息备用。可以抄在 纸上或点击右上角的打印按键--勾选PDF--print,将确认信息保存到电脑上。

|                                          | Separate Annual Annual Annua |                   |
|------------------------------------------|----------------------------------------------------------------------------------------------------|-------------------|
| <b>页约 摘要</b>                             | General                                                                                                    |                   |
| <ul> <li>         一预约确认     </li> </ul>  | Select Printer                                                                                                    |                   |
| 认号: 8 <del>50000<b>00000</b>3000</del> 2 | S Microsoft Print to PDF S OneNote for V                                                                                                    |                   |
| ▲确认电子邮件已发送至 xir                          | Stress Microsoft XPS Document Writer                                                                                                    |                   |
| 个人详情                                     | < >>                                                                                                    |                   |
| 姓名:<br>地址:<br>电话:<br>电子邮件:               | Status: Ready Preferences<br>Location:<br>Comment: Find Printer                                                                                                    |                   |
| 预约详情                                     | Page Range                                                                                                    |                   |
| 7月                                       | All Number of copies: 1 +                                                                                                    | 状态:预定的            |
| 28日                                      | Selection     Current Page       Pages:     1-3       Enter page numbers and/or page ranges     11 22 33                                                                                                    |                   |
|                                          | separated by commas. For example, 1,5-12                                                                                                    | 总持续时间: 4 小时 30 分钟 |
| 付款详情                                     |                                                                                                    |                   |
|                                          |                                                                                                    |                   |

# 如何更改/取消预约

登录 https://www.prometric.com/ICMA, 点击"Reschedule/Cancel"按钮

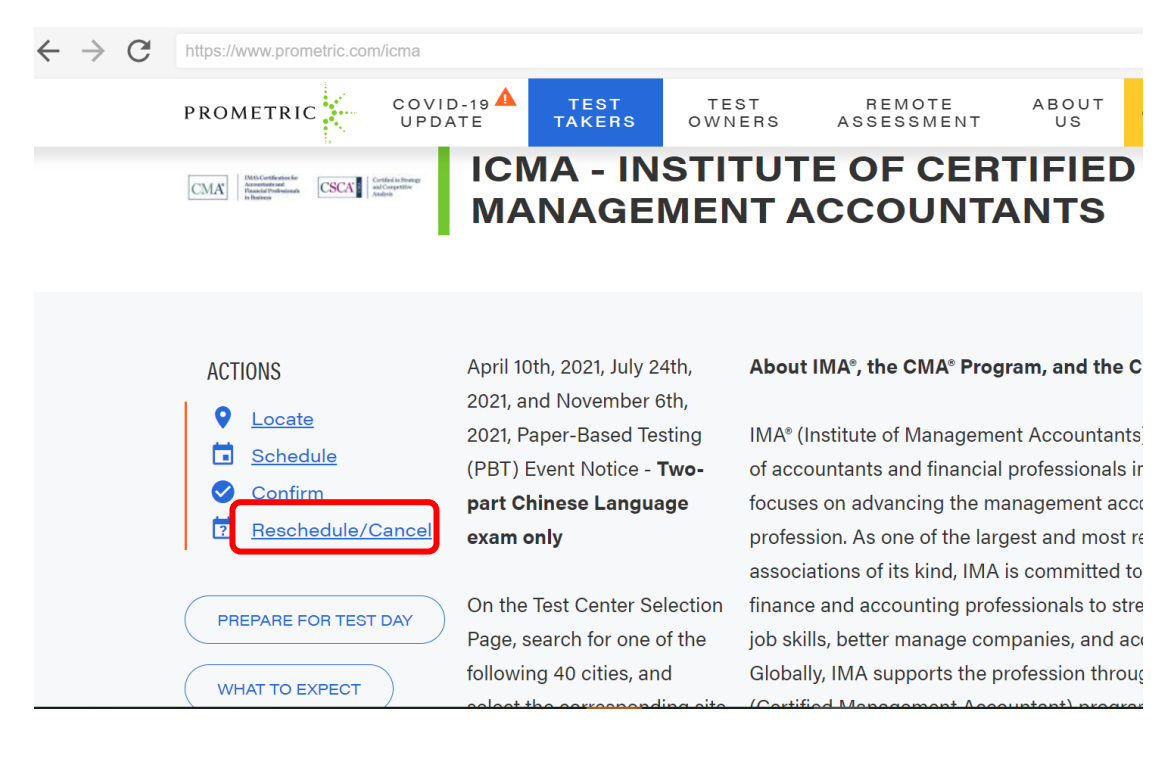

请勿着急做其他操作,直到看到页面跳转到如下图所示! 如果希望切换成中文界面,可以点图示红框处切换语言

| 预约查找                           |    |
|--------------------------------|----|
| 搜索现有预约                         |    |
| 输入您的确认编号                       |    |
| - <del>30000380040008</del> 02 |    |
|                                |    |
| 最多输入姓氏的前4个字符                   |    |
| ZZde                           |    |
|                                | 提交 |

请输入预约确认号和考生姓的拼音的前4个字符(不够4位的有几位写几位),点击"提交" 系统会检索到您输入的确认号的具体考试预约信息,在页面下方显示"重新安排"和"取消"按 钮。

#### 预约查找

### 搜索现有预约

| 输入您的确认编号         |                                                                                                    |                                     |  |  |
|------------------|----------------------------------------------------------------------------------------------------|-------------------------------------|--|--|
| 8500000000       | <del>2200</del> 02                                                                                                    |                                     |  |  |
|                  |                                                                                                    |                                     |  |  |
| 最多输入姓氏的          | 的前4个字符                                                                                                    |                                     |  |  |
| zzde             |                                                                                                    |                                     |  |  |
|                  |                                                                                                    | 提交                                  |  |  |
| 考试选择<br>1 个结果已找到 | a),                                                                                                    |                                     |  |  |
|                  |                                                                                                    | 考试窗口: 24日 12月 2018年 至 24日 12月 2028年 |  |  |
| ┙ 7月             | Prometric 上海考试中心 日期 周三, 28日 7月 2021年 (8:30 上午 - 1:00 下午)                                                                                       | 状态:预定的                              |  |  |
| 28日              | <b>考生姓氏:</b> 3006309101_D ZZDEMO<br><b>考试:</b> Part 1 CMA Exam<br>上海市中江路879号天地软件园27号楼一<br>楼, No 879 ZhongJiang Rd, 上海<br>Shanghai, 200333, CHN |                                     |  |  |
| 重新安排             | )                                                                                                    | 总持续时间: 4 小时 30 分钟<br>取消             |  |  |

点"重新安排"可以重新选择考试日期或考试城市。如果没有显示"重新安排"按钮则表示此 考试科目不能更改或者取消。

点"取消"可以进入取消验证页面,您必须点击页面上的"是的,我想取消我的预约"才能完成取消操作。请注意,考生务必先联系考试主办方(ICMA)获得同意,或确定自己充分了解 ICMA 的取消政策和程序及退费政策后,再进行取消操作。

#### 取消验证

| 你即这取消下面列出的新统             | ] 你必须选择下面的"县 我想取迷颈约"按钮才能会成比操作 根据你的主办组织制定的政策和程序以及取迷的裁比日期                                        | 你可能卖更重新中语并        |
|--------------------------|------------------------------------------------------------------------------------------------|-------------------|
| 向主办组织支付相应的费用             | 。                                                                                              | 心的能需交量初中時开        |
| 个人详情                     |                                                                                                |                   |
| 姓名:                      | 200200101 5 720540<br>68 GARRYBAWN<br>054111111<br>X <del>htilang@PROMETRE</del> .COM          |                   |
| 预约详情                     |                                                                                                |                   |
| 7月                       | Prometric 上海考试中心 日期 周三, 28日 7月 2021年 (8:30 上午 - 1:00 下午) 約                                     | 《态:预定的            |
| 28日                      | 考试: Part 1 CMA Exam<br>上海市中江路879号天地软件园27号楼一楼 No<br>879 ZhongJiang Rd, 上海 Shanghai, 200333, CHN |                   |
|                          |                                                                                                | 总持续时间: 4 小时 30 分钟 |
| 付款详情                     |                                                                                                |                   |
| 如果凭证已                    | 按使用过但未过期,则凭证号码将被重新激活。                                                                          |                   |
|                          |                                                                                                | 价钱                |
| 1. <b>考试:</b> Par<br>取消费 | 1 CMA Exam<br>큠:                                                                               | \$00.00           |
| •                        |                                                                                                | 是的,我想取消我的预约       |

问,如果我发现授权号已经被用(完成了预约),但不记得预约细节(时间地点)也没有记住预约确 认号,我应该怎么办?

答: 请发邮件给 Chinareg@prometric.com,提供本人姓名和授权号由普尔文帮助查询。